## SETTING UP FIMO ADMINISTRATOR

1. Beginning from the **FIMo** Start Page, Click **Logout (a)** using the link in the lower right corner.

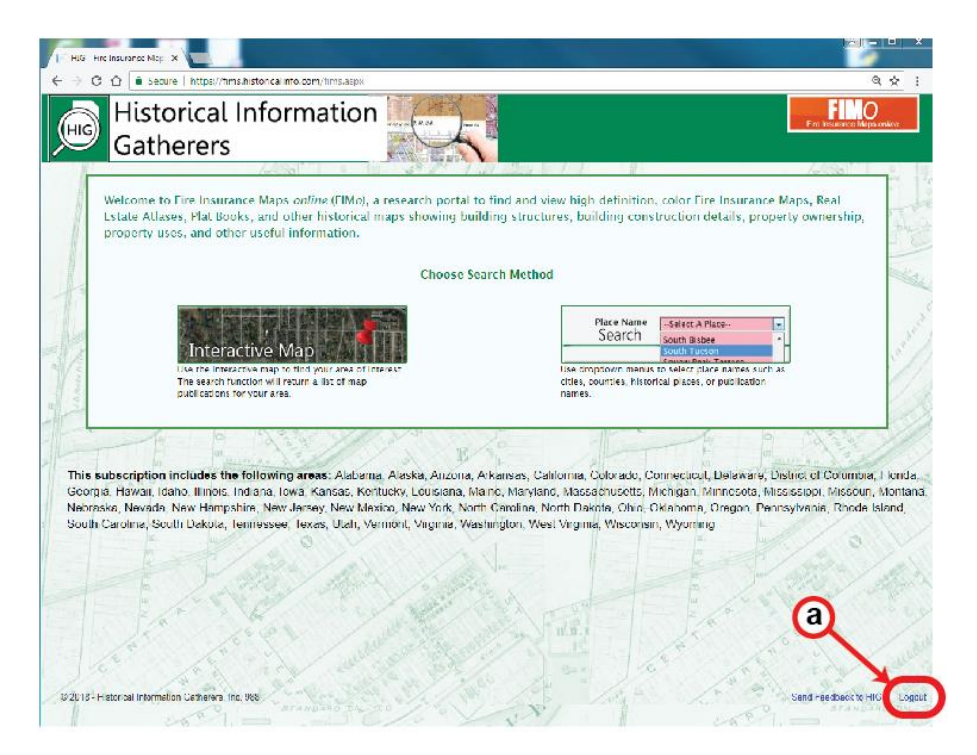

2. Enter your email address and click **Forgot your password (b)**. (There is only one administrator email per subscriber\*)

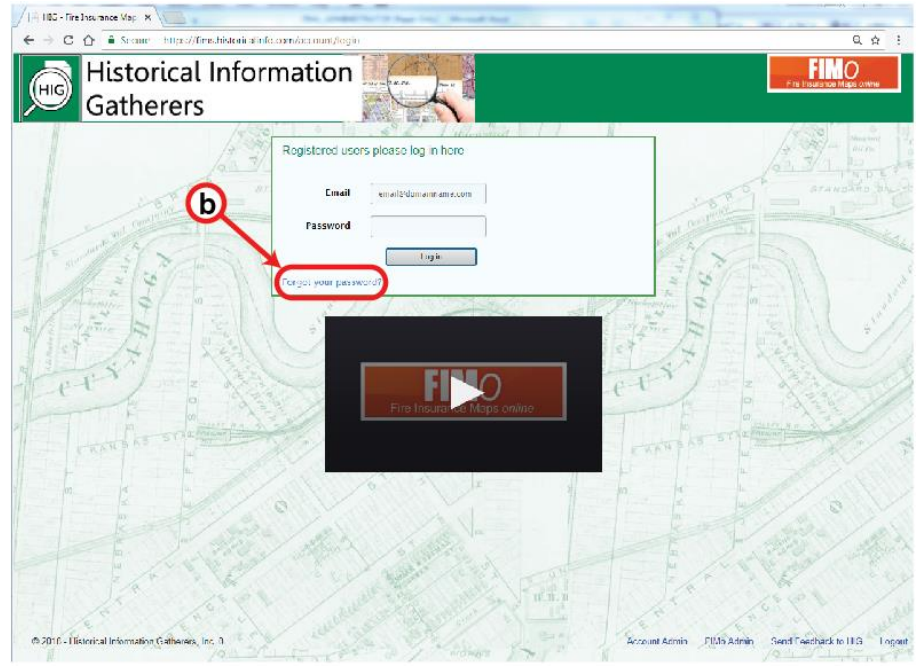

- 3. Follow screen prompts to change password.
- 4. Log into **FIMo** using email and new password. The Admin page will load.

| -) → C <sup>a</sup> ⊕<br>≱ Most Vished ⊕ Getting Stat | 🗇 🚔 https://lims.histoncalinfo.com/User | Admin.aspx     | E 1100 S & Q.         | earch III                  | v 🗈 🛥 🖊         |
|-------------------------------------------------------|-----------------------------------------|----------------|-----------------------|----------------------------|-----------------|
| His<br>Gat                                            | torical Informa<br>therers              | tion 🥁         | Ç d                   | Pro Insurar                | toe Maps online |
| FIN                                                   | lo User Administration                  | Manage Account | Edit SubAccount Names | Go to the FIMo Search Page |                 |
| Activity Repo                                         | Ort This Month -                        |                |                       |                            |                 |
| SubAccount                                            | Event                                   | Count          |                       |                            |                 |
|                                                       | Downloaded Sheet                        | 9              |                       |                            |                 |
|                                                       | Login by IP Address                     | 27             |                       |                            |                 |
|                                                       | Opened Shaet                            | 7              |                       |                            |                 |
|                                                       | Place Search                            | 28             |                       |                            |                 |
|                                                       | Printed Sheet                           | 3              |                       |                            |                 |
|                                                       | Viewed Publication                      | 59             |                       |                            |                 |
| NE                                                    | Login                                   | 1              |                       |                            |                 |
| Cett                                                  |                                         | - A B          | R C                   | Fer                        |                 |

The Admin Page **(above)** allows you to see usage statistics for this month, last month, last 90 days, this year, or all. If subaccounts are used (based on IP ranges), usage statistics can be displayed separately for each subaccount created.

## **Description of Events:**

Downloaded Sheet - Full resolution download of map sheet (available as option)
Login by IP Address - Connections made based on IP Address
Map Search - Search for coverage using the Interactive Map
Opened Sheet - Opened sheet in new window
Place Search - Search for coverage using Placename Search
Printed Sheet - Custom map output to PDF
Viewed Publication - Opened publication from Search Results
Login - Administrative login

Manage contact information and change passwords by clicking Manage Account (c).

Set up subaccounts based on IP Address Range by clicking Edit SubAccount Names (d).

\*If a change in email address is desired, please contact HIG at **fims@historicalinfo.com**.